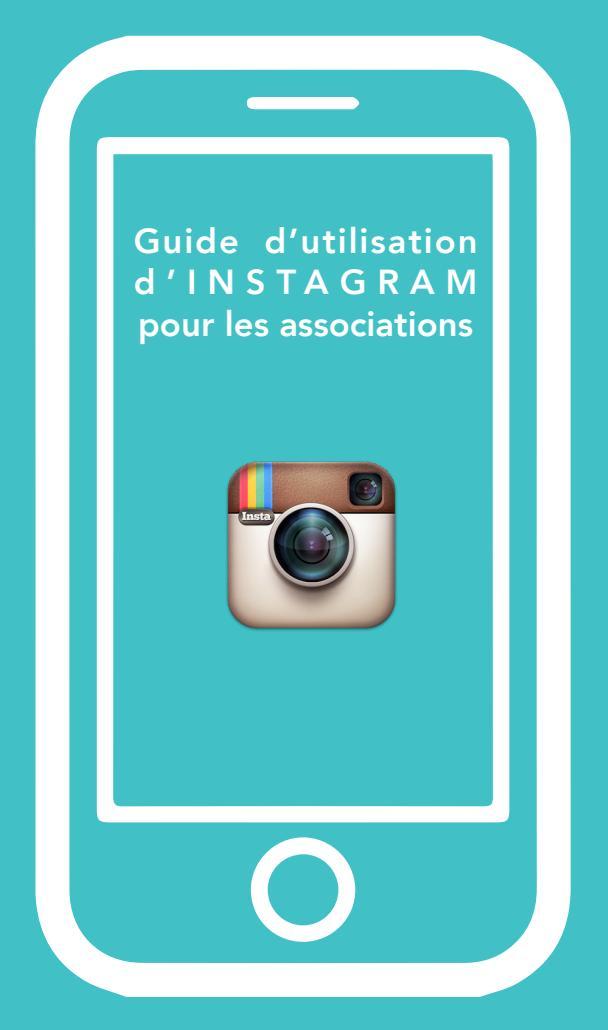

#### Joséphine Bezy & Juliette Darrousez

# SOMMAIRE

Présentation

Utilisation

Se connecter - Autres supports

Le contenu

Promouvoir son compte

Les points à ne pas négliger

Améliorer les possiblités d'édition

## PRESENTATION

Instagram est une application mobile (Android, iOS), qui permet de retoucher, d'appliquer des filtres, et de partager des photos et des vidéos. L'application est la propriété de Facebook depuis 2012.

Une version web existe, qui permet de visualiser le contenu, mais il n'est pas possible d'en publier. Le but de Instagram est de faire de jolies photos et vidéos avec un téléphone.

Sa simplicité a fait son succès : 300 millions d'utilisateurs actifs chaque mois depuis décembre 2014. L'application a aujourd'hui une audience plus importante que Twitter. Cette audience permet de nouvelles opportunités :

- # Référencement (visibilité sur les moteurs de recherche)
- # Développer sa présence sur les réseaux sociaux par le partage de contenus visuel
- # Fédérer une communauté de membres/fans.

### **POURQUOI?**

#Mettre en avant l'association #Toucher un public plus jeune #Animer/dynamiser la vie de l'association sur les réseaux #Donner une image moderne et dynamique à l'association

## PRESENTATION

#### Création du compte

•Pour créer un compte instagram, il faut d'abord télécharger l'application mobile sur l'Apple store ou Google Play.

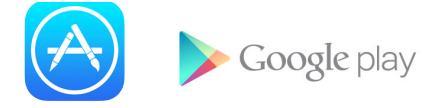

•Une fois installée, il faut ouvrir l'application et s'inscrire avec un nom utilisateur et un mot de passe. Il faut choisir un nom d'utilisateur pertinent avec l'association (si possible le nom de l'association).

•Il faut ensuite ajouter une photo (logo), une courte description, et un lien vers le site web de l'association. Cela en allant dans « modifier le profil ». Faites le choix de vous mettre en "public" et non en "privé" pour que vottre page soit accessible au plus grand nombre.

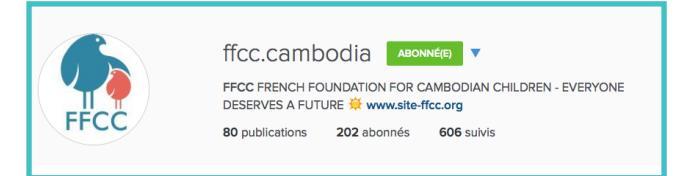

## UTILISATION

### **Régles simples**

#### Se servir de Instagram c'est :

# Prendre une photo/vidéo (max 15 secondes), faire des retouches, et ajouter un filtre **avec un téléphone!** 

# Rédiger une description et y ajouter plusieurs hashtags.

# Publier la photo sur un maximum de réseaux sociaux.

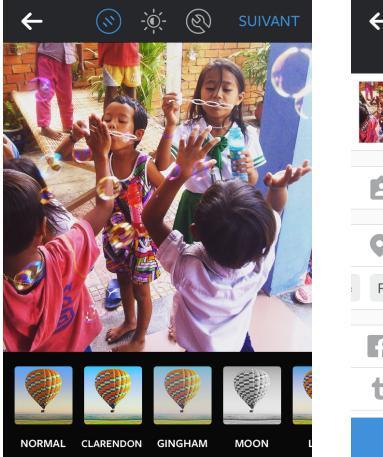

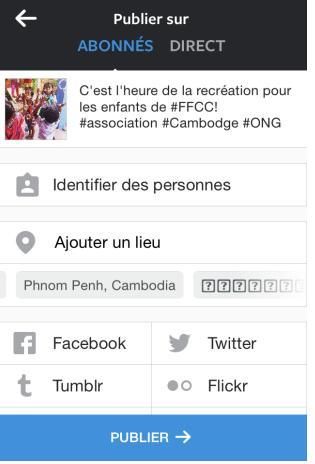

## SE CONNECTER – AUTRES SUPPORTS

#### Avec d'autres réseaux sociaux

Pour cela, depuis l'application il faut aller dans: Options > Compte > Paramètre de partage. Cet écran permet d'activer la synchronisation avec Facebook, Twitter, Flickr, Foursquare et Tumblr.

En synchronisant ces services, il sera possible de:

# Multi-poster une image prise avec Instagram sur ces réseaux sociaux.

# Permettre à des abonnés sur d'autres réseaux sociaux de trouver plus rapidement votre profil Instagram à travers l'option « retrouver des amis».

#### Avec le site de l'association

L'association peut également donner une meilleure visibilité aux images issues d'Instagram sur son propre site internet. L'ajout de plug-ins, pour un site basé sur le CMS Wordpress par exemple, simplifie l'agrégation du flux d'images.

Il est important de créer un badge Instagram et de l'importer sur son site. En cliquant sur ce badge, les internautes seront dirigés vers la page web correspondant au profil. Tout le monde a accès au contenu Instagram sur le web, sans obligatoirement avoir créé de compte.

Exemple sur Wordpress - SUIVEZ-NOUS SUR INSTAGRAM -

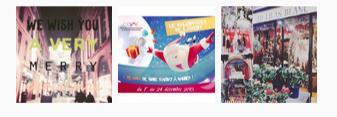

## **LE CONTENU**

#### Quoi et comment ?

# Dévoiler les coulisses de l'association

# Mettre en scène les évènements et les animations Attention à limiter le nombre de selfies! Le capital humain de l'association est certes important, mais les utilisateurs veulent voir avant tout les actualités liées à l'association.

- # Communiquer sur les évènements
- # Valoriser les followers et les adhérents

# Créer de l'interaction sur le profil en organisant un concours photo par exemple.Les jeux sont viraux et peuvent apporter de nouveaux abonnés. Cependant, pour organiser un concours, il faut faire très attention à la législation. Les règles peuvent être trouvées sur le site :http://www.reglementdejeu.com/ # Il est également possible d'exploiter des photos/ vidéos d'autres utilisateurs ou de followers en la "regramant". **Regram** est une application permettant de republier des photos depuis votre mur ou depuis la liste de vos photos likées. Cela peut être une belle manière de valoriser le contenu de vos followers soutenant l'association.

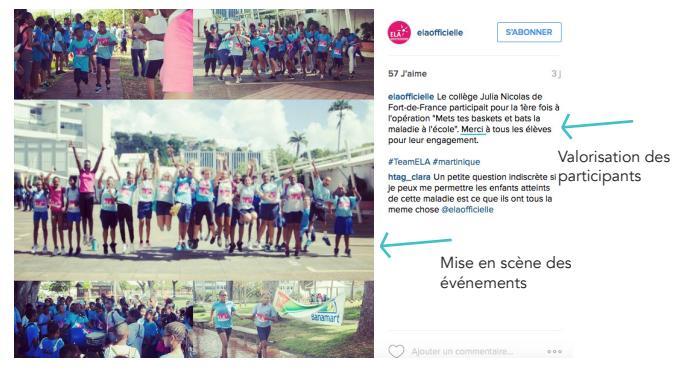

## **PROMOUVOIR SON COMPTE**

Pour cela il faut partager des photos originales et pertinentes, en rapport avec le public cible. S'abonner à d'autres profils aux intérêts similaires permet de faire partie de la communauté et peut inciter les utilisateurs à vous suivre en retour.

Le fil d'actualités ne doit pas être vide et alimenté régulièrement. Ce n'est pas comme Facebook on l'on peut faire un album avec plusieurs photos d'un même événement. Sur Instagram, il faut étaler la diffusion sur plusieurs jours.

On peut ensuite partager son compte via les autres réseaux sociaux : Facebook, Twitter... Comme nous l'avons vu précédemment.

Quand vous avez commencé à suivre certaines personnes/profils/autres associations gardez un certain temps pour liker et commenter leurs photos. L'interlocuteur en question aura un sentiment de reconnaissance, mais d'autres utilisateurs également peuvent voir votre nom ou votre commentaire et iront jeter un œil à votre profil et à vos photos. Si vous êtes donc actif, cela peut engendrer un flux continu et amener de nouveaux adeptes, potentiellement de nouveaux dons (en fonction des objectifs).

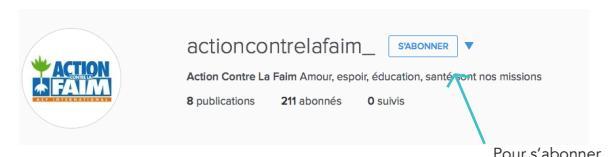

## LES POINTS A NE PAS NEGLIGER

## Bien définir sa stratégie de contenu et les messages clés

#Etablir une ligne éditoriale : cible, style, ton, en cohérence avec la stratégie de communication globale

#Définir le contenu qui séduira le public cible en lien avec les objectifs de l'association et ses valeurs

#Trouver un équilibre entre divertissement et information

#Faire un rétroplanning de publication (en lien avec l'actualité de l'association) en maintenant un rythme régulier

#Observer à quels moments de la journée il y a le plus d'interaction (avant 9h ou après 18h selon une étude)

Astuce : Vous pouvez programmer la diffusion de vos posts avec l'outil **Hootsuit**. Le tutoriel est disponible à l'adresse suivante : http://www.webmarketing-conseil.fr/ comment-planifier-posts-instagram/

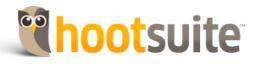

#Surveiller le nombre d'abonnés/commentaires et les retombées de la communication sur le réseau social.

#Répondre aux commentaires et aux questions pour créer une vraie relation avec sa communauté virtuelle.

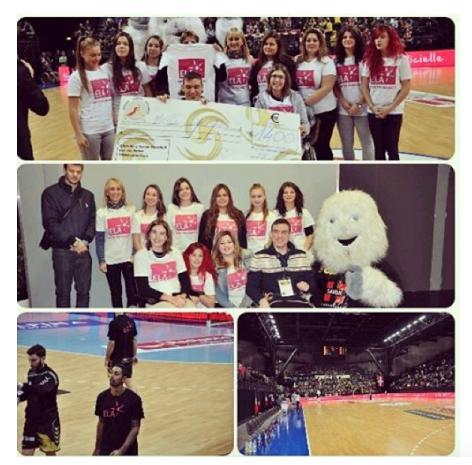

Astuce : pour répondre à un abonné, saisir "@" puis son nom, il recevra une notification

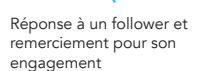

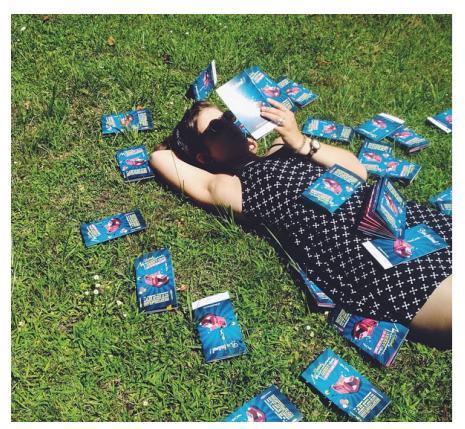

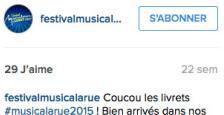

bureaux, prêts à être distribués !

Entre divertissement et information, l'association nous livre les secrets des coulisses de l'organisation du festival

S'ABONNER

69 J'aime

elaofficielle

1 sem

@christophe\_lemaitre\_officiel, pour le compte de son match de Coupe d'Europe remporté face à Berlin.

Cet événement fût l'occasion pour le club d'habiller le Phare Chambéry Métropole aux couleurs d'ELA, tandis que les joueurs arboraient les t-shirts de l'Association lors de l'échauffement.

#chamberysavoiehandball #christophelemaitre #photooftheday #handball

\_estelle\_bas Avec mon college je crois que pour l'instant on est a 2000 et quelques avec une amis j'ai recolté 471,30€@chloe\_leprince nous avons etaient embassadrice d'ELA pour notre collèce

elaofficielle Merci pour ton soutien @\_estelle\_bas !

#### Bien utiliser les hashtags

Les hashtags facilitent la découverte de photos aux autres membres d'Instagram. Ils sont donc particulièrement utiles pour améliorer la visibilité de ses contenus et inciter des abonnés à s'abonner à son profil.

Quelques conseils :

# Eviter d'utiliser les hashtags trop généralistes ou banals

# Utiliser des hashtags courts

# Repérer les hashtags à la popularité croissante et jouer sur la tendance et les actualités (voir exemple)

# Diversifier les hashtags

# Utiliser également les hashtags pour trouver des utilisateurs pertinents et s'abonner à leur profil (ils pourraient vous suivre en retour)

# Mettre des hashtags et lien vers le site internet dans la biographie

#### Géolocalisation

Géolocaliser une photo est une autre façon d'augmenter la visibilité des images auprès des membres d'Instagram. L'application utilise pour cela la base de données du réseau social géolocalisé **Foursquare**. Si la géolocalisation d'un lieu précis n'est pas possible, il est alors nécessaire de créer se lieu sur Foursquare.

## FOURSQUARE

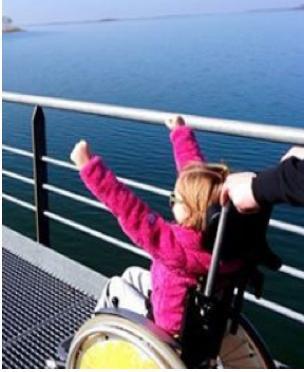

Référence à l'actualité dans l'utilisation des hashtags en lien avec les objectifs de l'association

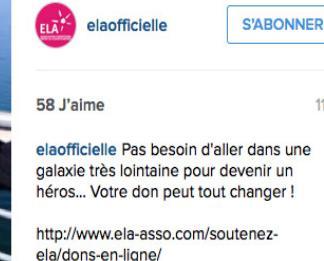

#starwars #theforceawakens #solidarité #don

000

11 h

Renseigner la géolocalisation du post pour augmenter sa visiblité

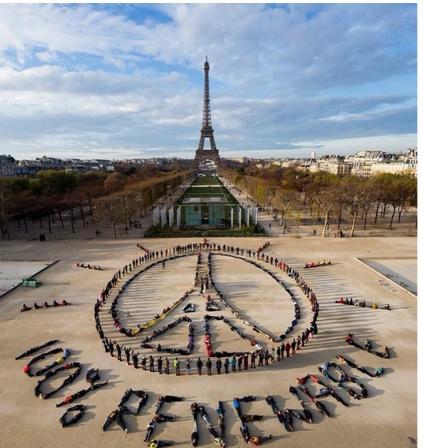

G greenpeace SABONNER

9.149 J'aime

1 sem

greenpeace Paris, peace and prosperity #Paris #COP21 #renewables #love #instagood #peaceforparis #smile #Mondaymotivation #inspiration

afficher les 80 commentaires

#### jassertheone @salemsusu @young\_habibti

neahgilholm Are you joking? I'm totally with you in saving that we should pary for everyone effected by terrorists, not just people in Paris. But to call them crybabies and to say that they don't desrive to be prayed for is absolutely insane. You think ither fault that they vole neat actacked? Do you honesity think that you wouldn't be upset if these things happened to someone you care about? You wouldn't be a "crybaby" as you ht? You wouldn't want people to continue to support you and pray being so ignorrant *Caretatelikon*(fault woingenes)

Ajouter un commentaire... oor

## OPTIMISER LES POSSIBILITES D'EDITION

Instagram met à votre disposition différents filtres ainsi que la possibilité de recadrer, jouer sur les contrastes, la luminosité, la saturation, la netteté... N'hésitez pas à vous servir de ces outils en étant créatif, mais sans pour autant tomber dans l'extravagant.

Parallèlement à Instagram, il existe une multitude d'applications, à installer sur iOS comme sur Android. Elles permettent d'avoir accès à de nombreux outils supplémentaires et sont gratuites pour la plupart.

Parmi les applications d'édition les plus utilisées, figurent notamment Photo Editory ou Overgram.

Faire des collages est une très bonne manière de montrer l'évolution au sein d'une série de photo, comme celle d'un projet qui vous tient à coeur et qui s'est développé. Il permet également de pouvoir montrer plusieurs aspects d'un événement sans bombarder pour autant le fil d'actualités de vos followers. sur Instagram. Il existe plusieurs applications qui vous permettront de le faire. Nous vous conseillons notamment Instacollage, facile d'utilisation.

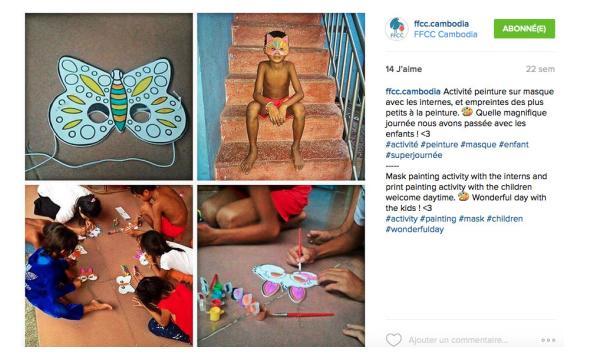

Bonne chance ! Et à très vite sur #Instagram ;)

@juliettedarrousez & @josephinebezy

Testez vos connaisances sur Instagram en jouant :

https://play.kahoot.it/#/ k/222714bc-16a2-4ac0-bd27b7f63bf47e74

GAME PIN: 196357

Joséphine Bezy & Juliette Darrousez